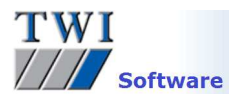

# Downloading, Installing and Registering TWI's Welding Estimator Software

Please note you will need to be logged in as an Administrator to install this software.

## 1 Contents

| 1 | Contents                        | .1 |
|---|---------------------------------|----|
| 2 | Versions                        | .1 |
| 3 | Downloading the Latest Software | .1 |
| 4 | Installing the Software         | .2 |
| 5 | Registering the Software        | .2 |

## 2 Versions

This document covers the installation procedure for Welding Estimator 1.7337 and later.

### 3 Downloading the Latest Software

- Navigate to the Welding Estimator page on the website through the menu system Software, Welding estimator.
- Click on the **Download Now** button:

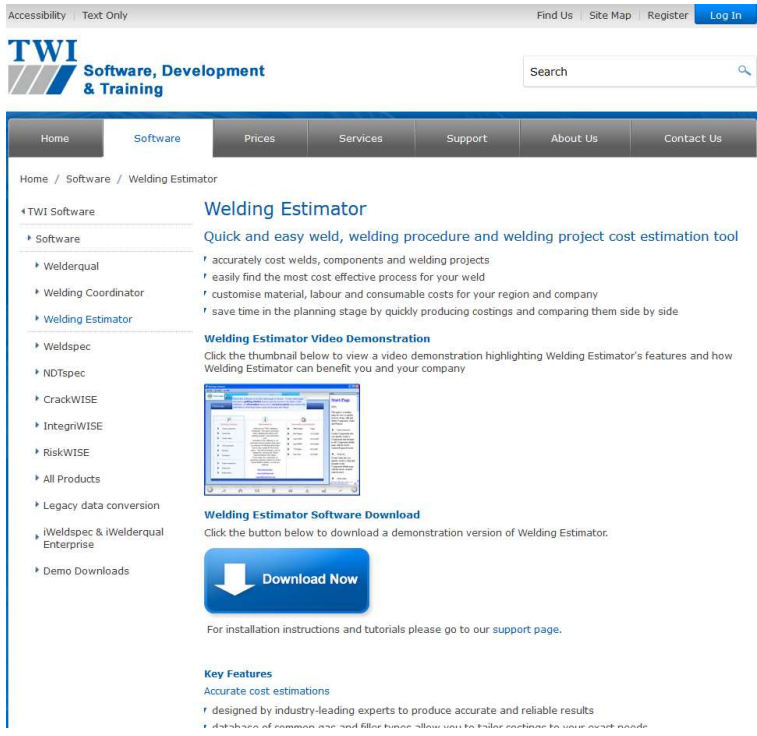

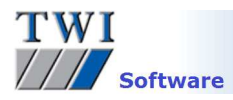

Click on the **Download link** next to the Welding Estimator Demo link to download the software:
 Accessibility Text Only

| Software, De<br>& Training                                                                                                    | velopr            |                                                                                                    | Search                        | م                                                                                                    |                                                          |  |  |  |  |
|----------------------------------------------------------------------------------------------------|-------------------|----------------------------------------------------------------------------------------------------|-------------------------------|----------------------------------------------------------------------------------------------------|----------------------------------------------------------|--|--|--|--|
| Home Software                                                                                                    |                   | Prices Services                                                                                                    | Support                       | About Us                                                                                                    | Contact Us                                               |  |  |  |  |
| ome / Software / Demo Dow                                                                                                    | nloads            |                                                                                                    |                               |                                                                                                    |                                                          |  |  |  |  |
| TWI Software                                                                                                    | De                | monstration software                                                                                                    | download                      | S                                                                                                    |                                                          |  |  |  |  |
| Software                                                                                                    | Pleas             | Please note: this software is for demonstration purposes only. If you have purchased licensed software, please visit My Account to download the full version. For documentation and support information please go to our <u>support section</u> or email support@twisoftware.com Demo software downloads Support                                |                               |                                                                                                    |                                                          |  |  |  |  |
| Welderqual                                                                                                    |                   |                                                                                                    |                               |                                                                                                    |                                                          |  |  |  |  |
| <ul> <li>Welding Coordinator</li> <li>Welding Estimator</li> </ul>                                                                                                    | For de suppo      | ocumentation and support information<br>prt@twisoftware.com<br>no software downloads                                                                                                    | i please go to our <u>s</u> i | upport section or emai                                                                                      | 1                                                        |  |  |  |  |
| <ul> <li>Welding Coordinator</li> <li>Welding Estimator</li> <li>Weldspec</li> </ul>                                                                                                    | For de<br>support | ocumentation and support information<br>ort@twisoftware.com<br>mo software downloads<br>Title                                                                                                    | n please go to our <u>s</u> i | upport section or emai<br>Support<br>Last Modified                                                          | i<br>Download                                            |  |  |  |  |
| <ul> <li>Welding Coordinator</li> <li>Welding Estimator</li> <li>Weldspec</li> <li>NDTspec</li> </ul>                                                                                                    | For de<br>support | ocumentation and support information<br>ort@twisoftware.com<br>no software downloads<br>Trite<br>NDTspec <sup>III</sup> Demo (15.25MB)                                                                                                    | n please go to our <u>s</u>   | Support section or emain<br>Support<br>Last Modified<br>11/02/2014                                          | l<br>Download<br>Download                                |  |  |  |  |
|                                                                                                    | For d<br>support  | ocumentation and support information<br>ort@twisoftware.com<br><b>Title</b><br><u>NDTspec<sup>TM</sup> Demo (15.25MB)</u><br>Version 4.4 Build 7476<br><u>Weldina Estimator Demo (19.79MB)</u>                                                                                                    | n please go to our <u>s</u>   | Upport section or emain<br>Support<br>Last Modified<br>11/02/2014<br>11/02/2014                             | i<br>Download<br>Download<br>Download                    |  |  |  |  |
| <ul> <li>Welding Coordinator</li> <li>Welding Estimator</li> <li>Weldspec</li> <li>NDTspec</li> <li>CrackWISE</li> <li>IntegriWISE</li> <li>RiskWISE</li> </ul>                                                       | For de<br>support | ocumentation and support information<br>ort@twisoftware.com<br><b>To software downloads</b><br><b>Tite</b><br><u>NDTspec<sup>m</sup> Demo (15,25MB)</u><br>Version 4.4 Build 7476<br><u>Welding Estimator Demo (19,79MB)</u><br>Version 1.0 Build 9511<br>Weldergual <sup>TM</sup> Demo (22,26MB)                                               | n please go to our <u>s</u>   | Upport section or emain<br>Support<br>Last Modified<br>11/02/2014<br>11/02/2014                             | Download<br>Download<br>Download<br>Download             |  |  |  |  |
| <ul> <li>Welding Coordinator</li> <li>Welding Estimator</li> <li>Weldspec</li> <li>NDTspec</li> <li>CrackWISE</li> <li>IntegriWISE</li> <li>RiskWISE</li> <li>All Products</li> </ul>                                 | For d<br>suppr    | ocumentation and support information<br>ort@twisoftware.com<br><b>NO Software downloads</b><br>Title<br>NDTspec <sup>***</sup> Demo (15.25MB)<br>Version 4.4 Build 7476<br><u>Welding Estimator Demo (19.79MB)</u><br>Version 1.0 Build 9511<br><u>Weldergual<sup>***</sup> Demo (22.26MB)</u><br>Version 4.13 Build 9632                       | n please go to our <u>s</u>   | Upport section or emain<br>Support<br>Last Modified<br>11/02/2014<br>11/02/2014<br>11/02/2014               | Download<br>Download<br>Download<br>Download             |  |  |  |  |
| <ul> <li>Welding Coordinator</li> <li>Welding Estimator</li> <li>Weldspec</li> <li>NDTspec</li> <li>CrackWISE</li> <li>IntegriWISE</li> <li>RiskWISE</li> <li>All Products</li> <li>Legacy data conversion</li> </ul> | For d<br>suppi    | ocumentation and support information<br>ort@twisoftware.com<br><b>The</b><br><b>NDTspec*** Demo (15.25MB)</b><br>Version 4.4 Build 7476<br><u>Welding Estimator Demo (19.79MB)</u><br>Version 1.0 Build 9511<br><u>Weldspequal*** Demo (22.26MB)</u><br>Version 4.13 Build 9632<br><u>Weldspec*** Demo (23.33MB)</u><br>Version 4.11 Build 8175 | n please go to our <u>s</u>   | Upport section or email<br>Support<br>Last Modified<br>11/02/2014<br>11/02/2014<br>11/02/2014<br>11/02/2014 | Download<br>Download<br>Download<br>Download<br>Download |  |  |  |  |

• The system displays options to **Run** or **Save File** the installation program. Save is a quicker option if you will be installing the system on several computers as you will only need to download the file once. If you select **Save** you will be prompted to enter a location to save the installation program to. **Don't forget the location**. It is advised you do not save to desktop as the installation file icon could be confused with the actual program icon after installation. Once the file has downloaded, select to **Run** it, or navigate to where the file was saved and double-click on the file name or icon. On selecting **Run** your pc may display a security warning. Select **Yes**, **Run** and/or **Allow** to proceed.

#### 4 Installing the Software

- Click **Next** on the first screen then click in the box to confirm that you accept the terms of the License Agreement. Click on **Next**.
- Next is the Destination folder. You can accept the default folder or choose your own folder location to save the program to. If in doubt, choose the default folder. Click **Next**, and **Install**.
- A security warning may appear, click **Yes**, **Run** and/or **Allow** to proceed, and finally **Finish**.

#### 5 Registering the Software

There will now be a program icon on your desktop and a program group **TWI Software** in the **Start** menu. When you open the program from one of these locations and select **Try**, the software will open in demonstration mode. This restricts the available functions of the software.

Once the software has been purchased, to activate full working mode the software should be registered as follows:

- Double-click on the Welding Estimator icon to open the program
- If you already have a license click on the blue link **I already have a license** at the bottom of the screen and click **Browse** to navigate to the location of your license file and click on **Open**.
- If you do not already have a license, click on **Register** and enter your Name and Organization name. You should have received a serial number in an email when you purchased your Welding Estimator license. Go to this email, highlight and copy the code. Return to Welding Estimator and paste the code into the **Serial Number** box and click on **Register**.
- You will now be requested to activate your software. To activate online click on **Continue** and activation will happen automatically. To activate by phone or email, select this option and click on **Continue**.

| tion Required                   |                                                                                                    |
|---------------------------------|----------------------------------------------------------------------------------------------------|
|                                 | Activation Required                                                                                                    |
| Yo lef                          | ou will need to contact support at the email address or phone number shown to the<br>t and provide following information. They will provide further instructions on how to<br>tivate your license. |
| Se Se                           | erial Number                                                                                                    |
| Т                               | ESTI-7ROGX-NME9Z-9CMVV-DLB52                                                                                                    |
|                                 | achine Key                                                                                                    |
| 7                               | 5-02090440-80500                                                                                                    |
| U                               | nlock Code                                                                                                    |
| ort Url<br>www.twisoftware.com/ |                                                                                                    |
| ort Email<br>Bitwisoftware.com  |                                                                                                    |
| ort Phone                       | Copy To Clipboard Copy To Email << Back Continue                                                                                                    |

 Click on the Copy to Clipboard button if you want to paste the codes into your own email program, or the Copy to Email button to open an outlook email with the codes inserted. Add your user name, customer name, and name of the program 'Welding Estimator' to the email, click on Send and the email will be sent to support@twisoftware.com:

| 😰 Produ                     | ict Activa                     | tion                         |                                 |                         |          |                 |                     |          |               |         |              |         |
|-----------------------------|--------------------------------|------------------------------|---------------------------------|-------------------------|----------|-----------------|---------------------|----------|---------------|---------|--------------|---------|
| File E                      | dit View                       | Insert                       | Format                          | Tools Me                | essage H | lelp            |                     |          |               |         |              | <b></b> |
| Send                        | Cut                            | Copy                         | Paste                           | <b>IS</b><br>Undo       | Sec.     | ABS<br>Spelling | <b>()</b><br>Attach | Priority | - E           | Encrypt | 5<br>Offline |         |
| D To:                       | support@t                      | wisoftware                   | e.com                           |                         |          |                 |                     |          |               |         |              |         |
| Subject:                    | Product Ac                     | tivation                     |                                 | - 1                     |          | 1.2             |                     |          |               |         |              |         |
| Compa<br>User na            | ny Name<br>ime:                | : TWI<br>Henry S             | o y 1<br>Smith                  | <u>≓</u> ,   B          |          | ,   } =         | te te               |          | <u>a</u> =  • | - % 12  |              | *       |
| Progra<br>Serial<br>Activat | m Name:<br>Number:<br>ion Key: | Weldin<br>TESTI-7<br>11-0105 | g Estima<br>'ROGX-N<br>50835-00 | ator<br>IME9Z-9C<br>400 | :MVV-DL  | B52             |                     |          |               |         |              | ~       |

- Alternatively call TWI on +44 (0)1223 899000 and ask for software support.
- You will receive an unlock code which should be copied and pasted into the Unlock Code boxes and click on **Continue**. If you have any problems activating the software, check that the codes you gave to and received from TWI support match the codes you are using.

Please note Welding Estimator is available for stand alone use only and not for use across a network.

If you have any problems with any of the above, see the program's **Help** system or contact software support on <u>support@twisoftware.com</u> or +44 (0)1223 899000.